## บทที่ 7 การสร้าง Loft (Creating a Loft)

# ในบทนี้จะมาสร้างงานรูปสิ่วโดยใช้ *loft* features

Loft คือ base, boss หรือ cut ที่ถูกสร้างโดยการเชื่อมต่อของหลายๆ หน้าตัดหรือ *profile* 

ขั้นตอนการสร้าง Loft:

- สร้างระนาบต่างๆ planes
- ใช้การ sketch, copy และ paste เส้น profile ต่างๆ
- สร้าง solid ด้วยการเชื่อมต่อของ profile ต่างๆ (lofting)

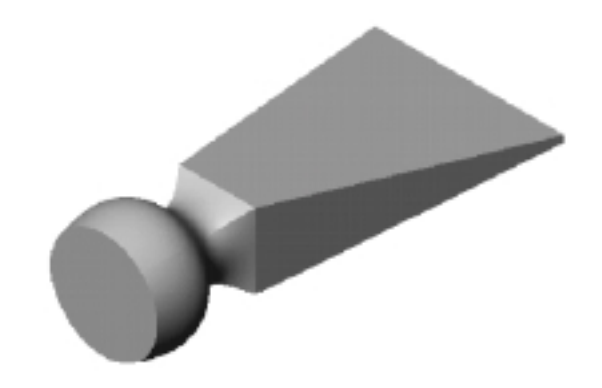

### ตั้งระนาบ (Setting Up the Planes)

ในการสร้าง Loft ให้เริ่มด้วยการ sketch ส่วนของ profile บนหน้าหรือระนาบต่างๆ โดยใช้หน้าหรือระนาบที่มีอยู่ หรือทำการสร้างขึ้นมาใหม่ สำหรับในตัวอย่างนี้เป็นการใช้ระนาบที่มีอยู่ 1 ระนาบและสร้างระนาบใหม่ขึ้นมาอีก หลายๆ ระนาบ

1. เปิดไฟล์ part ใหม่

ตามค่าเริ่มต้นแล้วระนาบต่างๆ ในโมเดลของ SolidWorks จะไม่แสดงขึ้นมาให้เห็น ทั้งนี้ถ้าต้องการให้แสดง ขึ้นมาก็สามารถทำได้ ดังเช่นในตัวอย่างนี้การกำหนดให้แสดงระนาบ Plane1 จะเป็นประโยชน์สำหรับการ สร้างงาน

- คลิก View แล้วดูว่า Planes ได้ถูกเลือกไว้จากนั้นคลิกขวาที่ Plane1 ใน FeatureManager design tree เลือก Show จาก Shortcut เมนู (เพื่อให้เห็นระนาบต่างๆ ได้ง่ายขณะที่เพิ่มระนาบลงไปใหม่ ให้คลิกที่ View Orientation Show แล้วคลิก-คลิก \*Trimetric)
- ในตอนนี้ที่ Plane1 ถูกเลือกอยู่ให้คลิก Plane Mutual Number Interview 10 เป็น Reference Geometry ทูลบาร์ หรือคลิก Insert, Reference Geometry, Plane
- 4. เลือก Offset แล้วคลิก Next
- 5. ให้ค่า Distance เป็น 25mm. แล้วคลิก Finish ระนาบใหม่คือ Plane4 ถูกสร้างขึ้นด้านหน้าของ Plane1

ระนาบที่ถูกใช้บน Loft ไม่จำเป็นต้องเป็นระนาบที่ขนาน กันเท่านั้นแต่ในตัวอย่างนี้จะใช้ระนาบที่ขนานกัน

- ในตอนนี้ที่ Plane4 ถูกเลือกอยู่ให้คลิก Plane อีกครั้งแล้วเพิ่มเระนาบใหม่ที่ระยะห่าง 25mm. (เป็น Plane5)
- อีกวิธีที่จะสร้างระนาบใหม่คือการ copy ระนาบที่มีอยู่ ให้เลือก Plane5 ใน graphics area กด Ctrl ค้างไว้แล้ว ลากมาที่ตำแหน่งด้านหน้าของ Plane5 ด้วยการลากที่ ขอบ-edge หรือที่ชื่อ-label ไม่ใช่ที่ตัวจับ (การลากที่ตัว จับจะเป็นการเปลี่ยนขนาดของระนาบที่แสดง) ระนาบใหม่ที่ถูกสร้างขึ้นที่ระยะห่างออกมาคือ Plane6 ถูกสร้างขึ้นมา
- ในการกำหนดระยะห้างของระนาบใหม่ ให้คลิก-คลิกที่
  Plane6 แล้วเปลี่ยนค่าบอกขนาดเป็น 40mm. แล้วคลิก
  Rebuild II

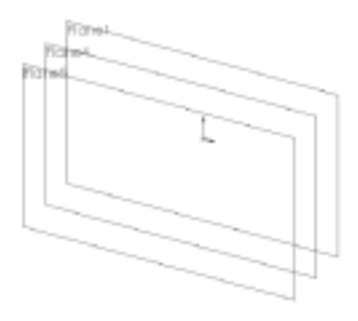

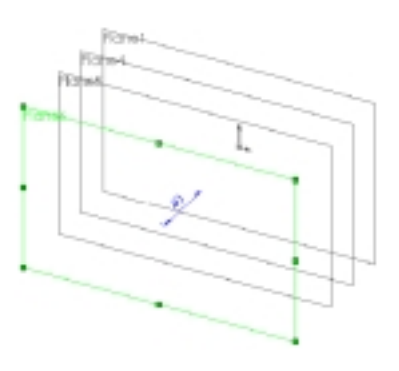

#### Sketch ส่วนของ Profile ต่างๆ (Sketching the Profiles)

สร้างด้ามจับของสิ่วด้วยการ Loft ระหว่างรูป sketch ที่เป็น profile ง่ายๆ

- 1. คลิก Plane1 ใน FeatureManager design tree หรือใน graphics area แล้วคลิก Sketch Ӣ พร้อมกับ เปลี่ยนทศทางมุมมองเป็น Front 🖻
- Sketch และให้ขนาดสี่เหลี่ยมเป็น 60mm. ตามรูป
  คำแนะนำ: ในการวางตัวเลขบอกขนาดไว้ตรงกลางเส้นบอก ขนาด ให้คลิกขวาที่ตัวบอกขนาดแล้วเลือก Center Text โดยที่ถ้ามีการเคลื่อนย้ายตัวบอกขนาด ตัว เลขบอกขนาดก็จะอยู่ตรงกลาง (ยกเว้นลากตัวเลข บอกขนาดออกนอกเส้นบอกขนาด)

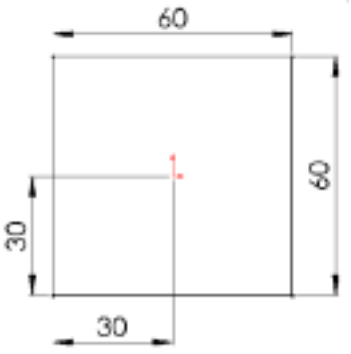

- ออกจากการ Sketch สำหรับ Profile ต่อไปสามารถ sketch โดยที่ไม่ต้องใช้การวิ่งเข้าหา grid (grid snapping turned off)
- 4. คลิก Grid III บน Sketch ทูลบาร์ กล่องข้อความ Options ขึ้นมาโดยที่มีแถบ Grid/Units แสดงอยู่
- 5. คลิกเพื่อเอา Snap to points ออกแล้วคลิก OK
- สร้าง sketch ใหม่บน Plane4 เป็นวงกลมจุดศูนย์กลางอยู่ที่
  จุด 0,0

ดูเหมือนว่าการ sketch นี้จะอยู่บน sketch อันแรกแต่นั่นคือ sketch แรกจะอยู่บน Plane1 และจะไม่ได้รับผลกระทบจาก การ sketch บน Plane4 ซึ่งเป็นระนาบขนานที่อยู่ทางด้านหน้า

- 7. ให้ขนาดเส้นผ่านศูนย์กลางวงกลมเป็น 50mm.
- 8. ออกจากการ sketch
- สร้าง sketch บน Plane5 เป็นวงกลมจุดศูนย์กลางที่จุด 0,0
  โดยลากตัวชี้ให้เส้นผ่านศูนย์กลางของวงกลมอยู่บนขอบของสี่
  เหลี่ยม (ดูที่ตัวชี้เป็น 3)
- 10. ออกจากการ sketch

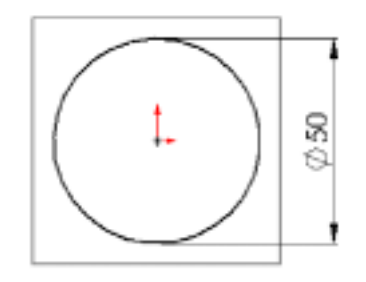

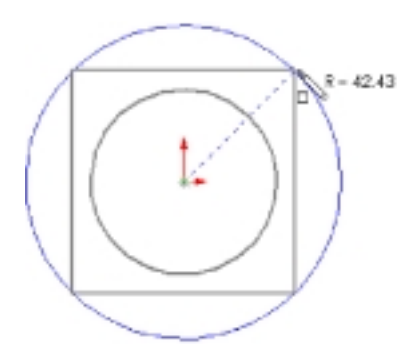

#### ทำชุด Copy ของ Sketch (Copying a Sketch)

ผู้ใช้สามารถทำการ copy เส้น sketch จากระนาบหนึ่งไปอีกระนาบเพื่อสร้างเป็น profile อีกอัน

1. คลิก Isometric 💽 เพื่อให้เห็นการวางตัวของ sketch

ต่างๆ

**คำแนะนำ**: ถ้ามีการ sketch ลงผิดระนาบให้เปลี่ยน ระนาบด้วยการ คลิกขวาที่ sketch เลือก Edit Sketch Plane แล้วคลิกที่ระนาบใหม่ของ sketch นั้นใน FeatureManager design tree

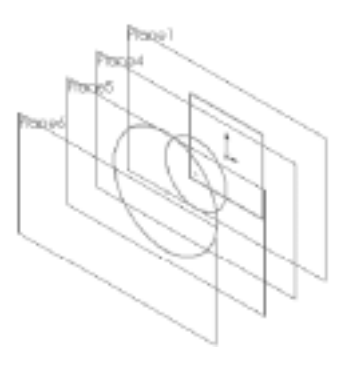

- คลิกที่ Sketch3 (วงกลมใหญ่) ใน FeatureManager design tree หรือใน graphics area
- 3. คลิก Copy 🔤 บน Standard ทูลบาร์หรือคลิก Edit, Copy
- คลิก Plane6 ใน FeatureManager design tree หรือใน graphics area

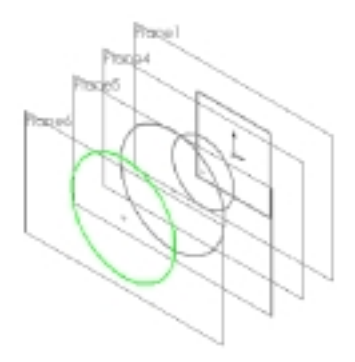

ตอนนี้ใช้คำสั่ง Loft เพื่อสร้าง Solid feature จาก profile ต่างๆ

- 1. คลิก Insert, Base, Loft
- ใน graphics area ให้เลือกที่ sketch แต่ละอันโดย คลิกบริเวณใกล้จุดเดิมบน profile แต่ละอัน (ด้าน ล่างขวาเป็นต้น) และเลือก sketch แต่ละอันตาม ลำดับที่จะเชื่อมต่อกัน

รูปตัวอย่างแสดงให้เห็นเส้น profile ต่างๆ ว่าจะมีการ เชื่อมต่อกันในลักษณะใด โดยที่ระบบจะเชื่อมจุด ต่างๆ หรือจุดมุมต่างๆ บน profile ที่ใกล้กับจุดที่คลิก ที่สุด

- 3. ตรวจดูรูปตัวอย่าง
  - ถ้า sketch ถูกเชื่อมต่อผิดลำดับให้ใช้ปุ่ม Up หรือ
    Down บนกล่องข้อความ Loft เพื่อเปลี่ยน ลำดับ
  - ถ้ารูปตัวอย่างแสดงการเชื่อมต่อโดยใช้จุด
    ต่างๆ ผิดให้คลิกขวาใน graphics area แล้ว
    เลือก Clear Selections แล้วเลือก profile
    ต่างๆ อีกครั้ง
- 4. คลิก OK เพื่อสร้าง Solid base feature

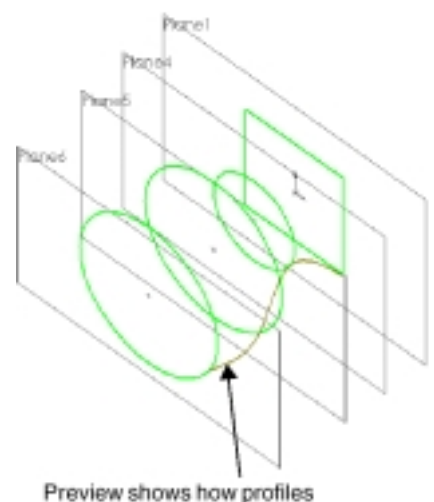

Preview shows how profile will be connected

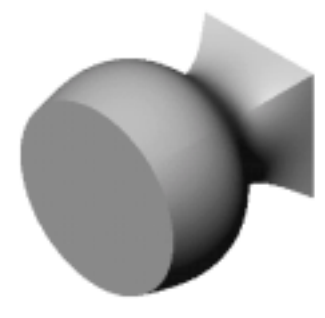

#### สร้าง Boss Loft (Creating a Boss Loft)

สำหรับปลายของตัวสิ่ว ได้จากการสร้าง Loft อีกอัน คราวนี้เป็นตัว Boss โดยที่มี profile อันหนึ่งคือสี่เหลี่ยมจาก base feature แต่ตรงนี้จะไม่สามารถที่จะใช้ sketch เดิมมาสร้างเป็น feature 2 อันได้จึงต้องมีการสร้าง sketch ใหม่เพื่อใช้ในการทำ boss feature

- คลิกที่รูปสี่เหลี่ยมของส่วน base แล้วเปิด sketch ใหม่จากนั้นคลิก Convert Entities ด้วยวิธีนี้ถ้า profile สี่เหลี่ยมของ base เปลี่ยนไป profile ใหม่นี้ก็จะเปลี่ยนตามไปด้วย
- 2. ออกจาก sketch
- กด Ctrl ค้างไว้ขณะลาก Plane1 เพื่อสร้างระนาบ
  ใหม่ ด้านหลัง Plane1
- คลิกขวาบนระนาบใหม่คือ Plane7 และเลือก Edit Definition บนกล่องข้อความ Offset Plane ให้ใส่ค่า Distance เป็น 200mm. โดยดูว่าได้เลือกที่ Reverse Direction แล้วคลิก Finish
- เปิด Plane7 แล้ว sketch รูปสี่เหลี่ยมแคบๆ โดยให้ ขนาดตามรูป
- 6. ออกจากการ sketch
- 7. คลิก Insert, Boss, Loft
- คลิกใกล้มุมล่างขวาของรูปสี่เหลี่ยมและรูป sketch สี่เหลี่ยมด้านเท่า ดูจากรูปตัวอย่างว่าจุดยอดต่างๆ เชื่อมต่อกันถูกต้อง
- 9. คลิก **OK**

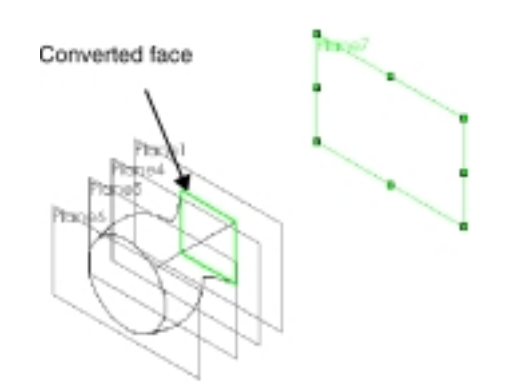

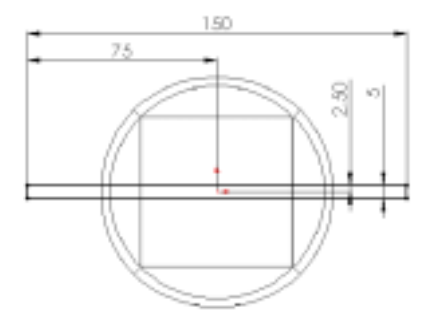

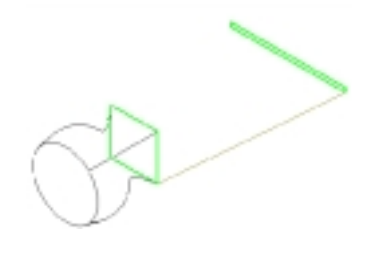

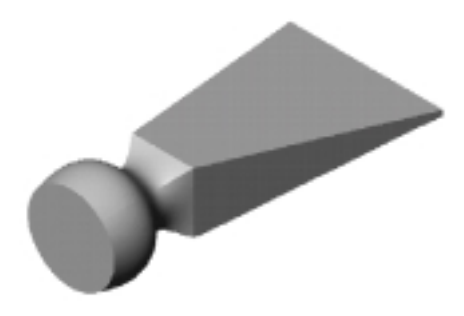